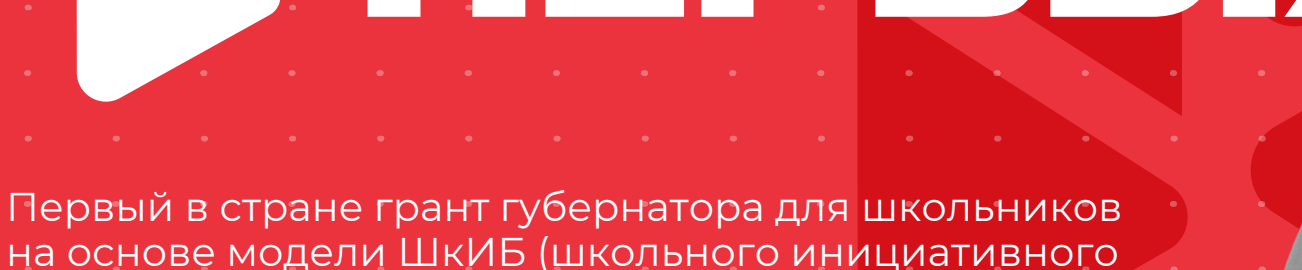

# 

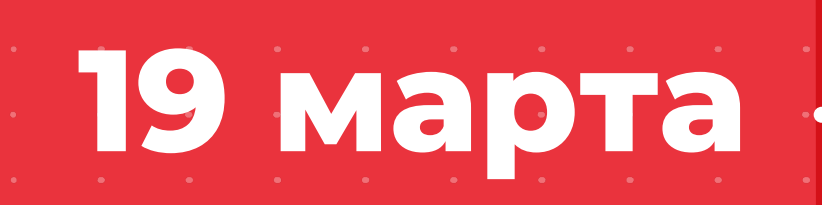

бюджетирования)

ФОНД ГРАЖДАНСКИ ИНИЦИАТИВ

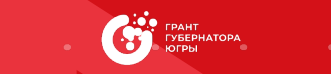

прием заявок

2024

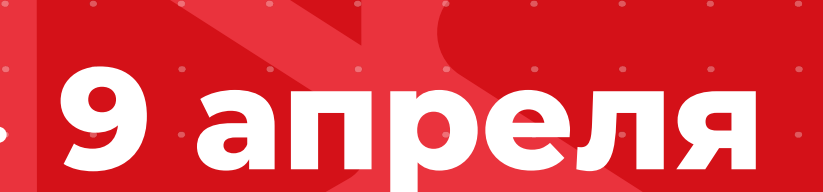

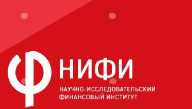

| • | • | • | • | • | • | • | • | • | • | • | • | • | • | • | ۰ | • | • | • | • | • | • | •          | • | • | • | • | • | • |
|---|---|---|---|---|---|---|---|---|---|---|---|---|---|---|---|---|---|---|---|---|---|------------|---|---|---|---|---|---|
| • | • | • | ٠ | ٠ | • | • | • | • | • | • | • | • | • | • | • | • | • | • | • | • | • | •          | • | • | • | • | • | • |
| ٠ | • | • | • | • | • | • | • | • | • | • | • | • | • | • |   | ٠ | ٠ | • | ٠ | • | • | •          | • | • | • | • | • | • |
| ٠ | • | • | • | • | • | • | • | • | • | • | • | • | • |   | • | • | • | • | • | • | • | •          | • | • | • | • | • | • |
| ۰ | • | • | • | • | • | • | • | • | • | • | • | • | • | • | • | ۰ | ۰ | • | • | • | • | •          | • | • | • | • | • | • |
| ٠ | • | • | • | • | • | ٠ | • | ٠ | • | • | • | ٠ |   |   |   | • | ٠ | • | • | • | ٠ | •          | • | • | ۰ | • | ٠ | • |
| • | • | • | • | • | • | • | • | • | • | • | • | • | • | • | • | • | • | • | • | • | • | •          | • | • | • | • | • | • |
| ٠ | • | • | • | ٠ | - | • | • | ٠ | • | • | • | • | • | • | • | • | ٠ | • | • | • | ٠ | •          | • | • | • | • | • | • |
| ۰ | • | • | • | • |   |   |   |   | • |   |   | • |   |   |   | • |   |   |   |   |   |            |   | • | • | • | • | • |
| • | • | • | • | • |   |   |   |   | • |   |   | • |   |   |   |   |   |   |   |   |   | <b>\</b> ] |   | • | • | • | • | • |
| • | • | • | • | • | • | • | • | • | • | • | • | • | • | • | • | ۰ | ۰ | • | • | • | • |            | • | • | • | • | • | • |
| ٠ | • | ٠ | ٠ | ٠ | • | - |   | • |   |   |   | • | • | • | - |   |   |   |   |   |   | 2          | • | • | • | • | ٠ | • |
| 0 | • | • | • | • | • |   |   | • |   |   |   | • |   | • |   |   |   |   |   |   |   |            | • | • | • | • | ۰ | • |
| ٠ | • | • | • | • | • | • | • | • | • | • | • | • | • | • | • | • | • | • | • | • | • | •          | • | • | • | • | • | • |
| • | • | • | • | • | • | • | • | • | • | • | • | • | • | • | • | • | • | • | • | • | • | •          | • | • | • | • | • | • |
| ٠ | • | ٠ | • | • | • | • | • | • | • | • | • | • | • | • | • | • | • | • | ٠ | • | • | •          | • | • | • | • | • | • |
| • | • | • | • | • | • | • | • | • | • | • | • | • | • | • | • | • | • | • | • | • | • | •          | • | • | • | • | • | • |
| 0 |   | • |   |   | • | • | • |   |   |   |   | • | • | • | • | • | • | 0 | • | • | • | •          | • |   |   | 0 |   |   |

## Авторизация на сайте elkanko.ru

1. Заходим на сайт 2. Вверхнем правом углу нажимаем кнопку "войти"

1 шаг

 Э. Регистрируемся или авторизуемся любым удобным способом

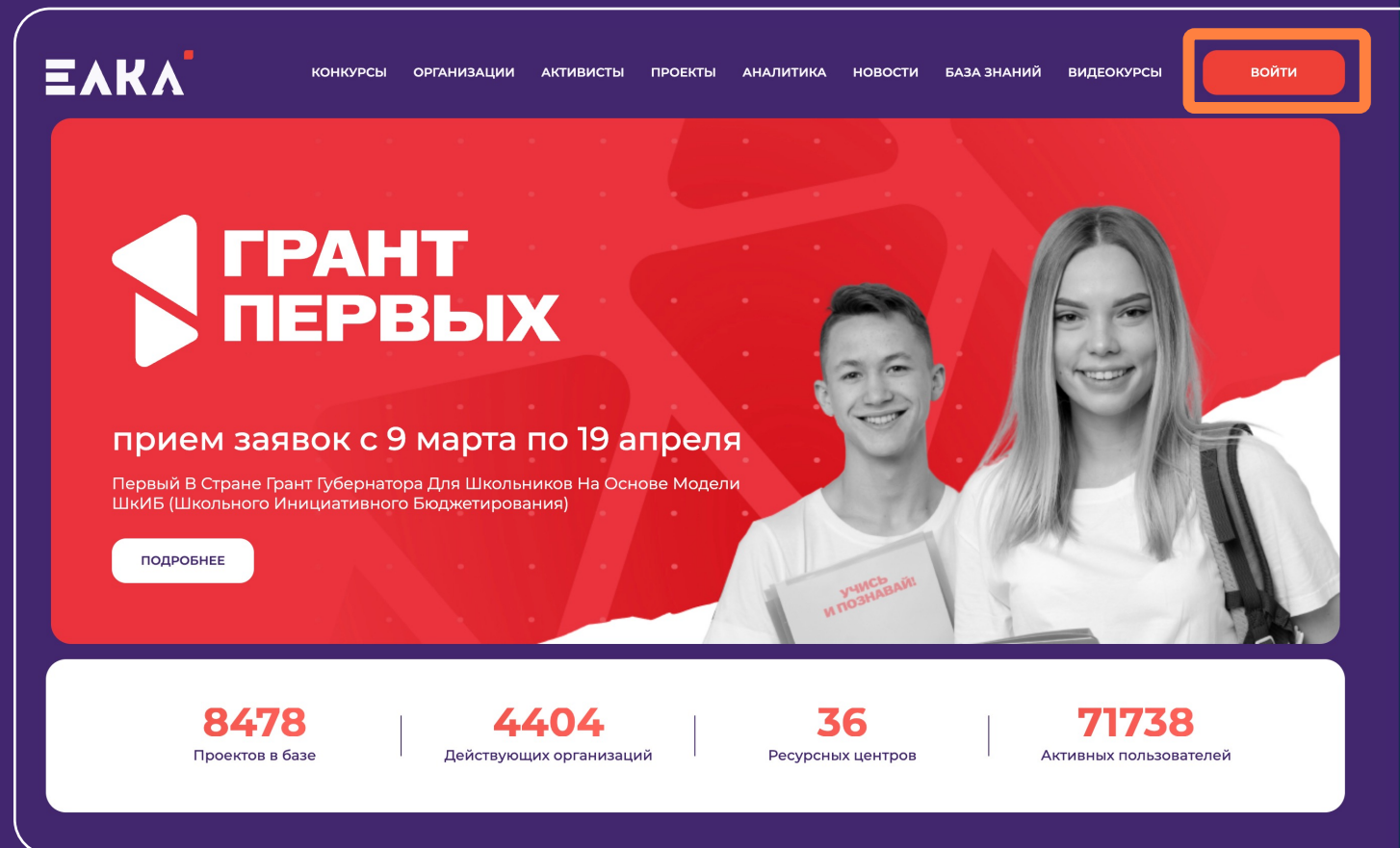

#### · · · · · · · · · · · ·

### 2 шаг

### Присоединиться к организации от которой планируется подавать заявку(школа)

- Переходим в личный кабинет нажав на свой профиль ввернем правом углу и выбрав пункт меню настройки.
- После чего выбираем раздел "Мои организации"
- Нажимаем кнопку "Добавить организацию" в правой части страницы
- Находим необходимую организацию написав в поиске её название, и выбираем присоединиться
- Б. Если организации нет в списке необходимо отправить заявку на её добавление, ссылка на форму добавления организации есть на странице конкурса в блоке «кто допускается до участия?"

#### b24-sd0sjw.bitrix24.site/formareg/

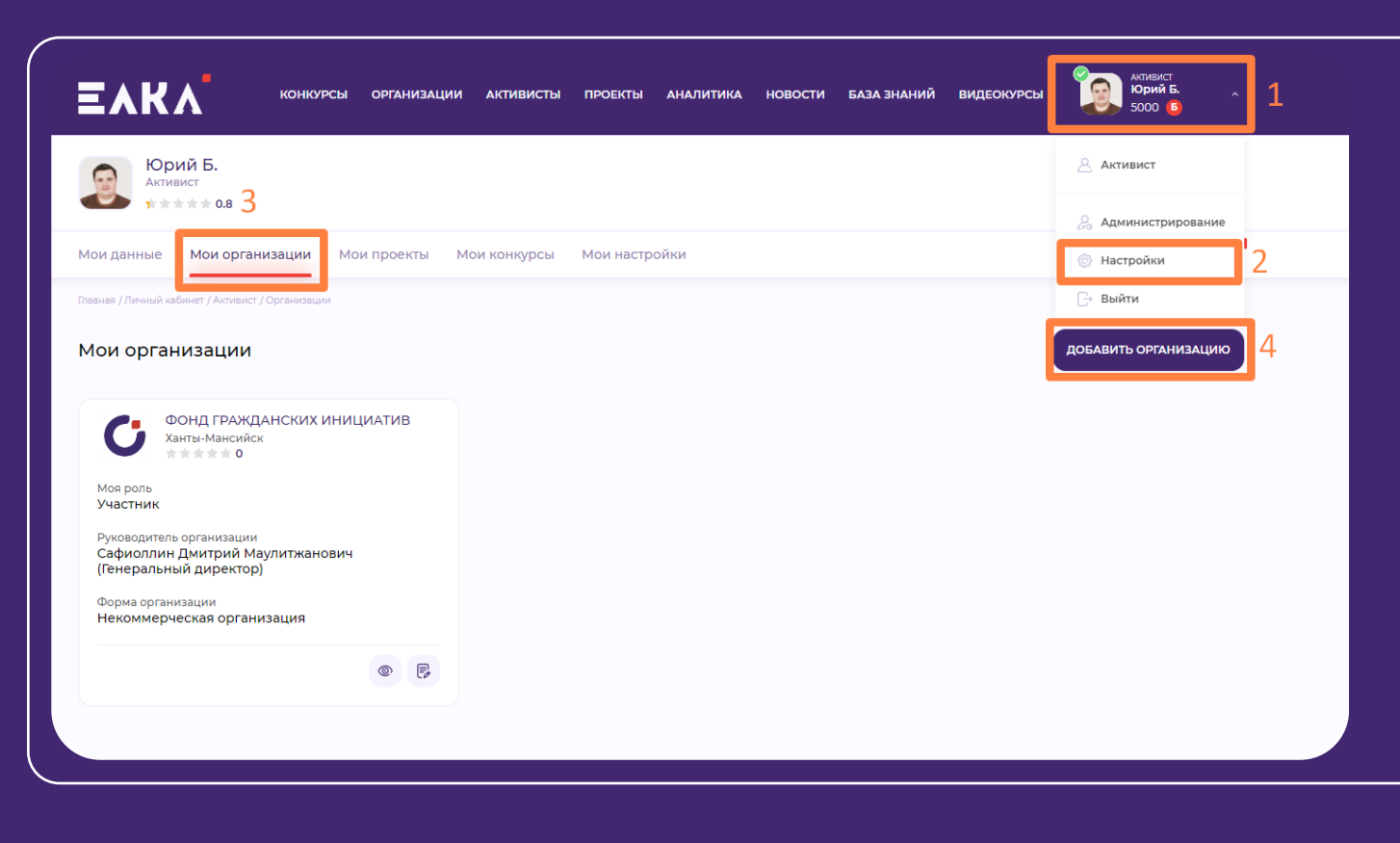

# 3 шаг

После того как модератор сайта одобрит вашу заявку на присоединение к организации можно будет подавать заявку на конкурс.

## Для того что бы подать заявку на конкурс необходимо

- перейти в раздел "конкурсы"
- или нажать на кнопку
  "подробнее" на баннере
  главной страницы сайта

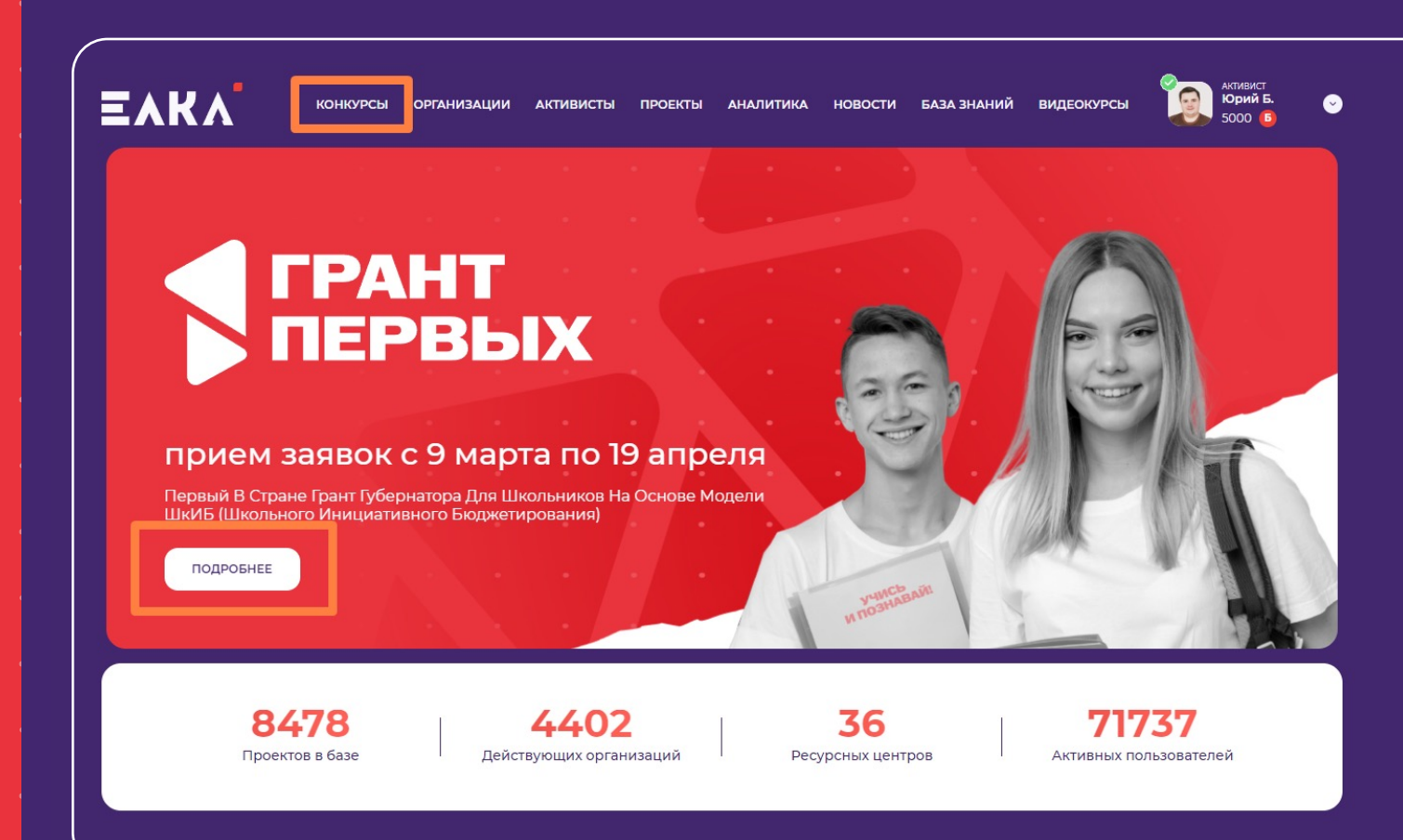

| • | • | • | • | • | • | • | • | • | • | • |   |
|---|---|---|---|---|---|---|---|---|---|---|---|
|   |   |   |   |   |   |   |   |   |   |   |   |
|   |   |   |   |   |   |   |   |   |   |   | 1 |
|   |   |   |   |   |   |   |   |   |   |   |   |

## на страницу конкурса и ознакомились со всей необходимой информацией можно нажать кнопку **«ПОДАТЬ ЗАЯВКУ»**

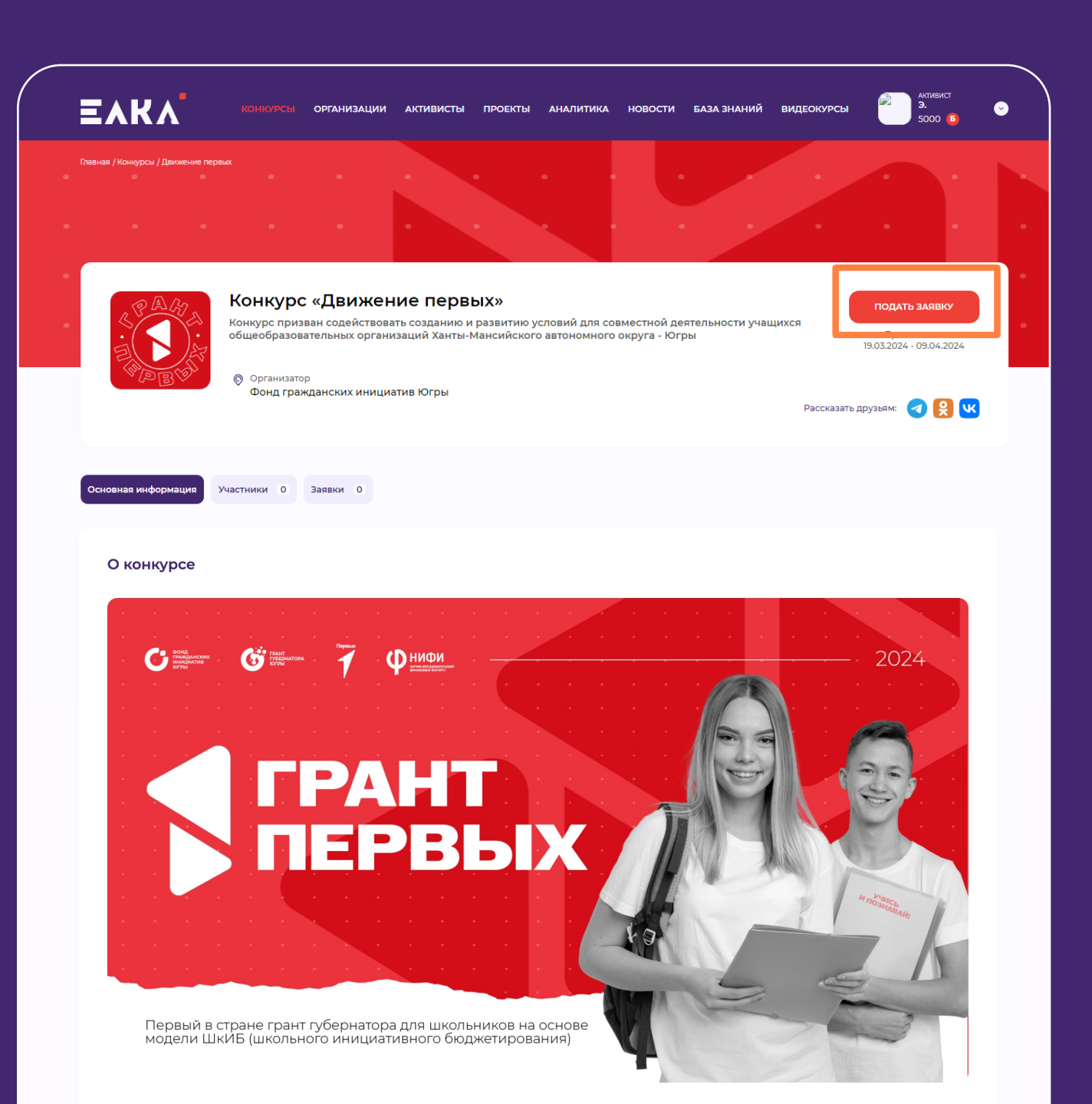

После того как попали

4 шаг

## Приступаем к заполнению заявки

- Выбираем от кого подается заявка и информацию о заявителе
- Данные об организации заполняются автоматически

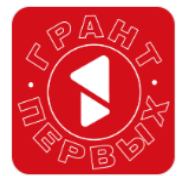

#### Конкурс «Движение первых»

Конкурс призван содействовать созданию и развитию условий для совместной деятельности учащихся общеобразовательных организаций Ханты-Мансийского автономного округа - Югры

Организатор
 Фонд гражданских инициатив Югры

#### Заявка №2 - Конкурс "Движение первых"

От кого подается заявка Выбор из списка Информация о Заявителе\*

#### ВНИМАНИЕ!

- Первым делом необходимо спуститься в самый низ заявки и скачать шаблон "заверения о соответствии требованиям" перейдя по ссылке.
- Заполнить его, и подгрузить к заявке.

Заверение о соответствии требованиям. Необходимс скачать соответствующий шаблон, подписать его и загрузить в форму ниже.\*

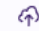

Перетащите ваши файлы или загрузите файлы

# Заполняем все остальные поля заявки

|  |  |  |  |  | • |  |
|--|--|--|--|--|---|--|
|  |  |  |  |  | • |  |
|  |  |  |  |  |   |  |
|  |  |  |  |  |   |  |
|  |  |  |  |  |   |  |
|  |  |  |  |  |   |  |
|  |  |  |  |  |   |  |
|  |  |  |  |  |   |  |
|  |  |  |  |  |   |  |
|  |  |  |  |  |   |  |
|  |  |  |  |  |   |  |
|  |  |  |  |  |   |  |
|  |  |  |  |  |   |  |
|  |  |  |  |  |   |  |

| Инфо                   | ормация         | заявите.      | ле                         |                |                  |                |                         |               |                 |                  |  |
|------------------------|-----------------|---------------|----------------------------|----------------|------------------|----------------|-------------------------|---------------|-----------------|------------------|--|
|                        |                 |               |                            |                |                  |                |                         |               |                 |                  |  |
| Лесто на               | ахождения       | Заявителя*    |                            |                |                  |                |                         |               |                 |                  |  |
|                        |                 |               |                            |                |                  |                |                         |               |                 |                  |  |
| азвани                 | е проекта,      | на реализа    | цию которог                | о запрашив     | ается грант*     |                |                         |               |                 |                  |  |
|                        |                 |               |                            |                |                  |                |                         |               |                 |                  |  |
| Іаправл                | тение прое      | кта*          |                            |                |                  |                |                         |               |                 |                  |  |
|                        |                 |               |                            |                |                  |                |                         |               |                 |                  |  |
| )пис <mark>ан</mark> и | ие состава      | участников    | проектного                 | предложени     | ія (команда)     | <b>,</b> 0     |                         |               |                 |                  |  |
|                        |                 |               |                            |                |                  |                |                         |               |                 |                  |  |
| )писани                | ие проекта      |               |                            |                |                  |                |                         |               |                 |                  |  |
| идея                   | े<br>, какую пр | о<br>облему г | о<br>предлагает            | о<br>ся решить | े<br>, цели и за | о<br>дачи прое | े<br>кта, в чем         | о<br>выражает | о<br>ся уникаль | о<br>БНОСТЬ;     |  |
| Опис <mark>ан</mark> и | ие процеду      | ры отбора     | проект <mark>ного г</mark> | редложени      | я среди друг     | их инициат     | ив <mark>общеобр</mark> | азовательно   | ого учрежден    | ния <sup>*</sup> |  |
|                        |                 |               |                            |                |                  |                |                         |               |                 |                  |  |

https://

Заверение о соответствии требованиям. Необходимо **скачать соответствующий шаблон**, подписать его и загрузить в форму ниже.\*

Перетащите ваши файлы или загрузите файлы

Достоверность информации в настоящей заявке, представленной на участие в конкурсе, подтверждаю.

С условиями конкурсного отбора ознакомлен(а) и согласен(а). Даю согласие на обработку моих персональных данных в соответствии с Федеральным законом от 27 июля 2006 года № 152-ФЗ «О персональных данных», а также даю согласие на размещение моей фотографии для общественного голосования на портале

#### \*Обязательные поля к заполнению

ЮДАТЬ ЗАЯВ

## После заполнения всех полей кнопка подать заявку будет активна

Достоверность информации в настоящей заявке, представленной на участие в конкурсе, подтверждаю.

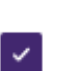

С условиями конкурсного отбора ознакомлен(а) и согласен(а). Даю согласие на обработку моих персональных данных в соответствии с Федеральным законом от 27 июля 2006 года № 152-ФЗ «О персональных данных», а также даю согласие на размещение моей фотографии для общественного голосования на портале

\*Обязательные поля к заполнению

ПОДАТЬ ЗАЯВКУ

Нажимая кнопку «Подать заявку», вы даете согласие на обработку персональных данных в соответствии с Федеральным законом от 27 июля 2006 года №152-ФЗ «О персональных данных», а также на размещение вашей фотографии для общественного голосования на портале

## Вы успешно подали заявку!

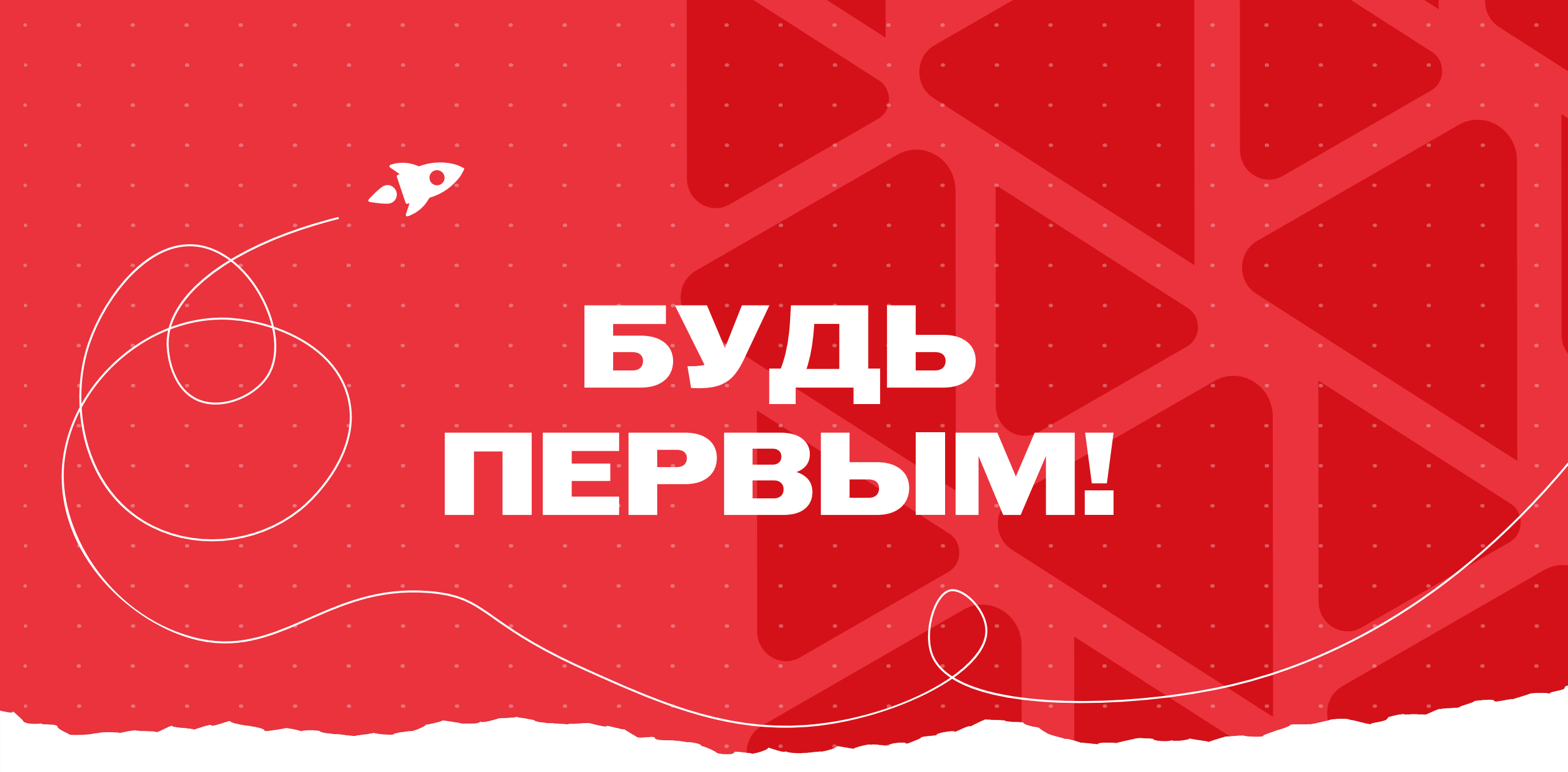